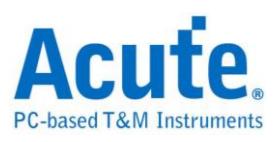

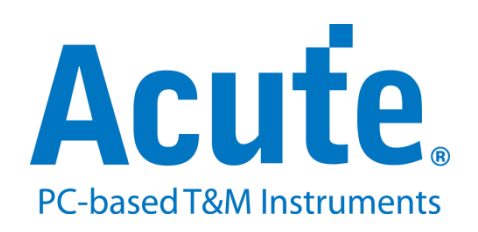

# BF7264B+ NAND 方案说明

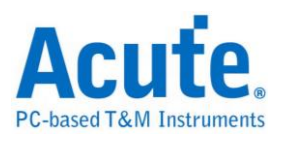

### 目录

| 概況         | 2  |
|------------|----|
| FAO        | 14 |
| 探棒與待測物連接方式 | 17 |

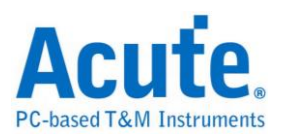

概况

此方案仅于 BF6264B, BF7264B 以及 BF7264B+产品适用。

NAND Flash 方案,规格内容如下:

1. BF7264B+, 32Gb RAM, 搭配 NAND Flash 探棒组

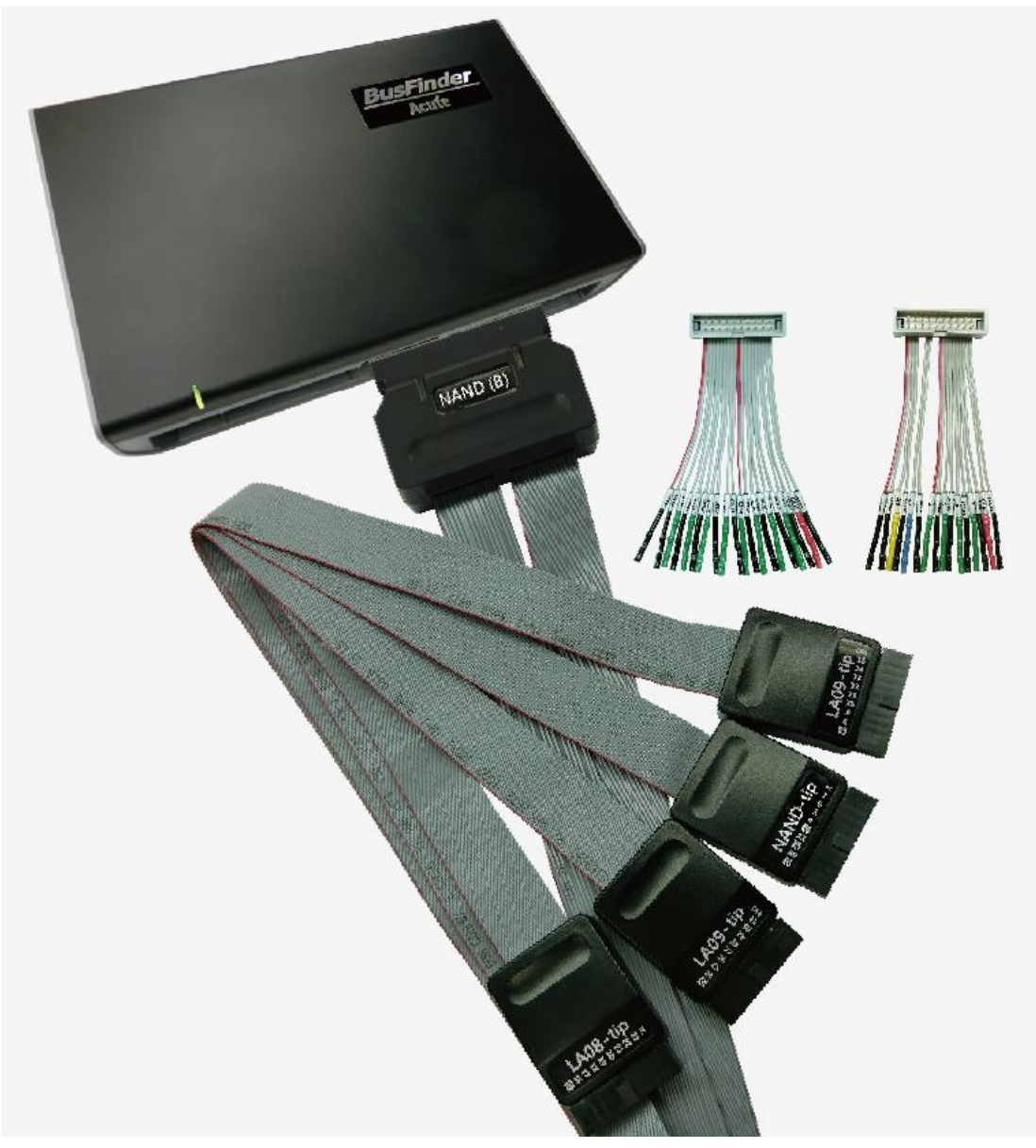

2. 支援 ONFI 4.1 (NV-DDR3), Mode 8 / Toggle DDR 2.0 ~267MHz

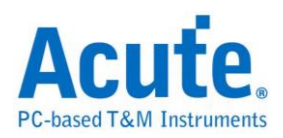

| Timing Mode Specific Values (Modes 8-10) |        |  |        |         |  |      |  |  |  |
|------------------------------------------|--------|--|--------|---------|--|------|--|--|--|
|                                          | Mode 8 |  | Mode 9 | Mode 10 |  | Unit |  |  |  |
|                                          | 3.75   |  | 3      | 2.5     |  | ns   |  |  |  |
|                                          | ~267   |  | ~333   | 400     |  | MHz  |  |  |  |

3. 可显示 NAND 协议封包数据以表格方式呈现,包含指令解析

| Ac    | te BusFin | nder (Ver: | 1.5.7)        |                     |          |   |                                                                                                    |                  |                                         |                  |                         |                                       |               |                                                              | - 0    | ×    |
|-------|-----------|------------|---------------|---------------------|----------|---|----------------------------------------------------------------------------------------------------|------------------|-----------------------------------------|------------------|-------------------------|---------------------------------------|---------------|--------------------------------------------------------------|--------|------|
| 描名    | : #PC     | 2 游楼       |               |                     |          |   |                                                                                                    |                  |                                         |                  |                         |                                       |               |                                                              |        |      |
| ,     | 210       | Bus<br>Bus | 協定分析依保式       | <b>王王</b><br>不聽不說想。 | 》<br>編現2 | Q | 19 / 966 19 / 966 19 | <b>म</b><br>संड, | (1) (1) (1) (1) (1) (1) (1) (1) (1) (1) | Stack<br>EXT DSO |                         |                                       |               |                                                              |        |      |
|       | Timesta   | amp (bim   | a na na na du | art.                |          |   | Command (b)                                                                                                    |                  | Bowth                                   | Col. /Feature    | Data (b)                | Promoney                              | Information # | 細胞                                                           |        | 88   |
|       |           |            |               |                     | -        |   |                                                                                                    |                  |                                         |                  |                         | · · · · · · · · · · · · · · · · · · · |               |                                                              |        | -    |
| -     |           | 00.84.01   |               | 0.0100.00.0         | 0201     |   | Determine Cond (3.2)                                                                                                    |                  |                                         |                  |                         |                                       | Capture Start | [Raw Data]                                                   |        | _    |
| -     |           | 00.24.21   | 0.002.011.001 | 0 (809-09-2         | 0201 1   |   | Dend 41 (00)                                                                                                    |                  | 000200                                  | 0000             |                         |                                       |               | 01234567                                                     | ASCI   | I    |
| 2     |           | 09:34:21   | 0.002.011.907 | 413 2008            |          |   | Read #2(30)                                                                                                    |                  | 000300                                  | 0000             |                         |                                       |               | 000h 33 BB B0 BF BF 34 11 15                                 | 3      | 4    |
| 5     |           | 09-34-23   | 852 612 371   | 40 00ne             |          |   | BUSY STADT                                                                                                    |                  | -                                       |                  |                         |                                       |               | 010h A5 E5 9C EC FC EF BD E5                                 |        |      |
| 6     |           | 09+34+23   | 1.852.631.459 | 19.0818             |          |   | Read Status (70)                                                                                                    |                  |                                         |                  | 80.80                   |                                       | 28.           | 018h C1 40 4A 88 D0 D0 D8 FC                                 | .ØJ    |      |
| 2     |           | 09:34:23   | 1.852.646.344 | 14.88us             | - 6      |   | BUSY END                                                                                                    |                  |                                         |                  |                         |                                       | tR = 33,97us  | 020h 7C 3C BC 28 A0 C1 A9 F9                                 | 1<. (. |      |
| 8     |           | 09:34:23   | 8.852.647.944 | 1.5918              |          |   | Two-Plane Random Data Output #1(00)                                                                                                    |                  | 000300                                  | 0000             |                         |                                       |               | 028h BD 7C 3D 7C 2D AF AD 2D<br>030h 3C 8D 95 F1 10 10 D7 D0 | 200    |      |
| 9     |           | 09:34:23   | 1.852.648.357 | 413.29ns            |          |   | Two-Plane Random Data Output #2(05)                                                                                                    |                  |                                         | 0000             |                         |                                       |               | 038h E3 E1 B3 31 B5 31 11 02                                 |        | 1    |
| 10    |           | 09:34:23   | 8.852.648.560 | 203.31ns            | 1        |   | Two-Plane Random Data Output #3(E0)                                                                                                    |                  |                                         |                  | 9E 82 D2 F7 87 83 C5 D6 | 237 MHz                               | RE:474 MB/8   | 040h 10 90 72 14 18 81 A1 F6                                 | x      |      |
| 11    |           | 09:34:23   | 1.852.688.820 | 40.25us             | 1        |   | Unknown Cmd(A2)                                                                                                    |                  |                                         |                  |                         |                                       |               | 048h EF C6 A1 0D 89 83 99 A1                                 |        |      |
| 12    |           | 09:34:23   | 1.852.688.876 | 56.66ns             | 1        |   | Read #1(00)                                                                                                    |                  | 00B1A0                                  | 0000             |                         |                                       |               | 058h 54 7F 64 CC FE 6E 4B 73                                 | T.d    | nKa  |
| 13    |           | 09:34:23   | 1.852.689.290 | 413.29ns            | 1        |   | Read #2(30)                                                                                                    |                  |                                         |                  |                         |                                       |               | 060h FA EF 6D 6F 8F EE 3B 13                                 |        |      |
| 14    |           | 09:34:23   | 1.852.689.340 | 49.99ns             | 1        |   | BUSY START                                                                                                    |                  |                                         |                  |                         |                                       |               | 068h 6A CB FA F2 F9 F9 FC 7E                                 | 3      | 227  |
| 15    |           | 09:34:23   | 8.852.699.179 | 9.83us              | 1        |   | Read Status (70)                                                                                                    |                  |                                         |                  | 80 80                   |                                       | RE:           | 070h 73 2A OF 6E 7E 68 78 00                                 | s*.n~! | hx.  |
| 16    |           | 09:34:23   | .852.723.319  | 24.14us             | 1        |   | BUSY END                                                                                                    |                  |                                         |                  |                         |                                       | tR = 33.97us  | 080h 33 9A CC 39 E8 14 6E F1                                 | 39.    | .n.  |
| 17    |           | 09:34:23   | 8.852.724.906 | 1.58us              | 1        |   | Two-Plane Random Data Output #1(00)                                                                                                    |                  | 00B1A0                                  | 0000             |                         |                                       |               | 088h F1 C8 4C E2 57 4F 5E 44                                 | L.W    | IO^D |
| 18    |           | 09:34:23   | 1.852.725.323 | 416.62ns            | 1        |   | Two-Plane Random Data Output #2(05)                                                                                                    |                  |                                         | 0000             |                         |                                       |               | 090h 5C E6 EF AF E3 AA EB 20                                 | \      | 2°C  |
| 19    |           | 09:34:23   | 8.852.725.523 | 199.98ns            | 1        |   | Two-Plane Random Data Output #3(EO)                                                                                                    |                  |                                         |                  | 33 BB B0 BF BF 34 11 15 |                                       | RE:           | 0A0h 87 9C C2 C4 B9 1D 99 33                                 |        |      |
| 20    |           | 09:34:23   | 8.852.883.150 | 157.62us            | 1        |   | Unknown Cmd(A2)                                                                                                    |                  |                                         |                  |                         |                                       |               | 0A8h 88 21 29 88 90 9F FA E9                                 | - :)   |      |
| 21    |           | 09:34:23   | 8.852.883.207 | 56.66ns             | 1        |   | Read \$1(00)                                                                                                    |                  | 009C16                                  | 0000             |                         |                                       |               | OBOh F8 E9 F1 EB AD AA AD 2C                                 |        |      |
| 22    |           | 09:34:23   | 8.852.883.620 | 413.29ns            | 1        |   | Read #2(30)                                                                                                    |                  |                                         |                  |                         |                                       |               | OCON FB A0 E1 23 03 83 03 B3                                 | 00     |      |
| 23    |           | 09:34:23   | 1.852.883.670 | 49.99ns             | 1        |   | BUSY START                                                                                                    |                  |                                         |                  |                         |                                       |               | 0C8h 12 12 32 0C 0E 47 5F 70                                 | 2 (    | Gp   |
| 24    |           | 09:34:23   | 8.852.903.541 | 19.87us             | 1        |   | Read Status (70)                                                                                                    |                  |                                         |                  | 80 80                   |                                       | RE:           | ODOh BO AD B7 AD A1 E1 B5 D5                                 |        |      |
| 25    |           | 09:34:23   | 8.852.917.517 | 13.97us             | 1        |   | BUSY END                                                                                                    |                  |                                         |                  |                         |                                       | tR = 33.84us  | ODBh DC C4 C0 C1 CD CF ED C4                                 |        |      |
| 26    |           | 09:34:23   | 8.852.919.297 | 1.77us              | 1        |   | Two-Plane Random Data Output #1(00)                                                                                                    |                  | 009C16                                  | 0000             |                         |                                       |               | OESh C1 E9 AB A1 F9 65 EB 7C                                 |        |      |
| 27    |           | 09:34:23   | 8.852.919.713 | 416.62ns            | 1        |   | Two-Plane Random Data Output #2(05)                                                                                                    |                  |                                         | 0000             |                         |                                       |               | OFON E3 FE FC EC 66 B6 A6 80                                 | f      |      |
| 28    |           | 09:34:23   | 5.852.919.913 | 199.98ns            | 1        |   | Two-Plane Random Data Output #3(E0)                                                                                                    |                  |                                         |                  | 02 42 74 76 72 70 70 60 | 115 MHz                               | RE:230 MB/8   | OP8h 84 CE 8D C7 E8 83 80 C0                                 |        |      |
| 29    |           | 09:34:23   | 1.853.028.309 | 108.39us            |          |   | Unknown Cmd (A2)                                                                                                    |                  |                                         |                  |                         | -                                     |               | 100h DF 1E 75 56 78 78 88 80                                 | -1666  | ×    |
| 30    |           | 09:34:23   | 5.853.028.362 | 53.32ns             |          |   | Read #1(00)                                                                                                    |                  | 008C38                                  | 0000             |                         |                                       |               | 110h B9 AB BB 03 11 81 8B 99                                 |        |      |
| 31    |           | 09:34:23   | 1.853.028.779 | 416.62ns            |          |   | Read #2 (30)                                                                                                    |                  |                                         |                  |                         |                                       |               | 110h BB BA BA 3B 22 08 22 21                                 |        | 100  |
| 32    |           | 09:34:23   | 0.053.020.029 | 49.99h8             |          |   | BUSI SIARI                                                                                                    |                  |                                         |                  | aa aa                   |                                       | 20.           | 120h 04 00 1C 1C 11 08 18 18<br>1985 28 22 18 23 22 22 54 55 |        |      |
| 33    |           | 09:34:23   | 0.053.044.067 | 15.2348             |          |   | Read Status (70)                                                                                                    |                  | _                                       |                  | 80.00                   |                                       | KE;           | 130h FF E6 F8 FF DF D9 D9 9B                                 |        |      |
| 24    | _         | 09:34:23   | 0000.002.019  | 10.0048             | -        | _ | Two Diane Bander Data Cutrus \$1(00)                                                                                                    | _                | 008038                                  | 0000             |                         |                                       | un - 33.7008  | 138h CF C7 C1 61 75 31 20 00                                 | au     | а.   |
| 20    | _         | 09:34:23   | 1 853 064 825 | 413 20n#            |          | - | Two-Plane Random Data Output #2(05)                                                                                                    |                  | 0000530                                 | 0000             |                         |                                       |               | 140h 04 04 FE 34 8C A4 E5 A7                                 |        |      |
| 10    |           | 09-34-22   | 8.853.065.020 | 203 3108            |          |   | Two-Plane Random Data Output #2(00)                                                                                                    |                  | -                                       | 0000             | BE BE E2 E2 E0 B0 BB ED | 237 MH+                               | DR-474 MR/w   | 150h FC CE DE SF S7 CF DF FF                                 |        |      |
| 10    |           | 09134191   | 1.853.170.429 | 105.3948            | -        |   | Unknown Cmd (\$2)                                                                                                    |                  |                                         |                  |                         | and the                               |               | 158h D0 7B FB 71 OF E7 EF EF                                 | .(.q.  |      |
| 39    | -         | 09:34:23   | 1.853,170,485 | 56.66ns             |          | _ | Read #1(00)                                                                                                    |                  | 005208                                  | 0000             |                         |                                       |               | 160h E7 E0 EA 6E AA BA EF AE                                 | n.     |      |
| Ĩ     |           |            |               |                     |          |   |                                                                                                    |                  |                                         |                  |                         |                                       | 20            | SEED SET DEMORTS                                             |        |      |
|       |           |            |               |                     |          |   |                                                                                                    |                  |                                         |                  |                         |                                       |               |                                                              |        |      |
| 57B 1 |           |            |               |                     |          |   |                                                                                                    |                  |                                         |                  |                         |                                       |               |                                                              |        |      |
| 1     | 拥殖定分      | HH-NAND_P  | LBFW 🗙 / 🚑    | ★L                  |          |   |                                                                                                    |                  |                                         |                  |                         |                                       |               |                                                              |        |      |

- 使用 32Gb RAM 搭配硬盘串流来储存 NAND 通信数据,可完整节录待测物 从低速初始化到高速传输数据的流程
- 2. 提供 Data Filter 功能,可将不必要的数据滤除以节省内存
- 3. 提供 Search 数据功能
- 4. 提供 Erase Count 功能
- 5. NAND 命令统计功能,包含封包总数、各类别指令数量统计

| 統計                                         |      |       | 0 |
|--------------------------------------------|------|-------|---|
| 描述                                         | Txns | Bytes |   |
| NAND Flash                                 |      |       |   |
| Unknown Cmd(A2h)                           | 2077 |       |   |
| Read(00h-30h)                              | 1429 |       |   |
| Two-Plane Random Data Output(00h-05h-E0h)  | 5143 |       |   |
| Read Status(70h)                           | 6843 |       |   |
| Two-Plane Read(60h-60h-30h)                | 675  |       |   |
| Cache Read(31h)                            | 1278 |       |   |
| Reset(FFh)                                 | 85   |       |   |
| Page Program(oun-iun)                      | 02   |       |   |
| Two Plane Plage Program(ouri-Tim-oini-Tum) | 13   |       |   |
| Two-Plane Cache Program(80h-11h-81h-15h)   | 1167 |       |   |
| Unknown Cmd(71h)                           | 589  |       |   |
| on a long (r m)                            | 000  |       |   |
|                                            |      |       |   |
|                                            |      |       |   |
|                                            |      |       |   |
|                                            |      |       |   |
|                                            |      |       |   |
|                                            |      |       |   |
|                                            |      |       |   |
|                                            |      |       | Ш |
|                                            |      |       | _ |

| 統計                          | Txns | Bytes | - |
|-----------------------------|------|-------|---|
| <ul> <li>Address</li> </ul> |      |       |   |
| 019600h                     | 1    |       |   |
| 019700h                     | 1    |       |   |
| 01A200h                     | 1    |       |   |
| 01A300h                     | 1    |       |   |
| 018800h                     | 1    |       |   |
| 018900h                     | 1    |       |   |
| 01C000h                     | 1    |       |   |
| 01C100h                     | 1    |       |   |
| 01D000h                     | 1    |       |   |
| 01D100h                     | 1    |       |   |
| 00FE00h                     | 1    |       |   |
| 00FF00h                     | 1    |       |   |
| 010E00h                     | 1    |       |   |
| 010F00h                     | 1    |       |   |
| 012E00h                     | 1    |       |   |
| 012F00h                     | 1    |       |   |
| 013E00h                     | 1    |       |   |
| 013F00h                     | 1    |       |   |
| 0E5A00h                     | 1    |       |   |
| 0E5B00h                     | 1    |       |   |
| 0E4C00h                     | 1    |       |   |
| 0F4D00h                     | 1    |       | - |

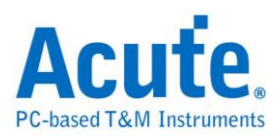

#### 6. NAND 命令触发功能

- a. 触发参数包含命令与参数资料可依据不同种类封包填入数值,
- b. 涵盖 Command/Address/Data
- c. 提供 Busy Time Check 功能
- d. 可触发 VCC1 drop, VCC2 drop
- e. 可透过 Trigger-Out 接孔同步触发外部的示波器

| ✓ Trigger On    |  |  |  |  |  |
|-----------------|--|--|--|--|--|
| CMD/ADDR/DATA   |  |  |  |  |  |
| Busy time check |  |  |  |  |  |
| VCC1(A0) Drop   |  |  |  |  |  |
| VCC2(A1) Drop   |  |  |  |  |  |
|                 |  |  |  |  |  |

| Settings                                  | ×  |
|-------------------------------------------|----|
| 4 V<br>3.5 V<br>3.5 V                     |    |
| 3 V<br>2.5 V<br>2 V                       |    |
| 1.5 V<br>1 V                              |    |
| 0.5 V<br>0 V                              |    |
| Voltage Check Range: 0.6 V < VDD1 < 3.5 V |    |
| ©Default ✔OK ★Canc                        | el |

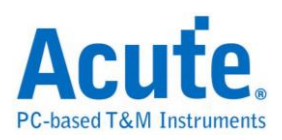

7. 报告区功能

| Acute BusFinder (Ver:1.5.7)                                                                                                    |               |                                      |         |              |                  |                    |                                          | -     |                                         | ×   |
|----------------------------------------------------------------------------------------------------|---------------|--------------------------------------|---------|--------------|------------------|--------------------|------------------------------------------|-------|-----------------------------------------|-----|
| File Capture Cursor                                                                                                    |               |                                      |         |              |                  |                    |                                          |       |                                         |     |
| Connect Protocol Analyzer Hide                                                                                                    | te Waveforms. | Gearch All Field                     | Window, | Save to text | Stack<br>EXT DSO |                    |                                          |       |                                         |     |
| Received the second second second                                                                                                    |               | Common d (b.)                        | Derecht | 0.1 (8       |                  |                    | Navigator                                |       |                                         | 20  |
| 12341 10:11:45.220.212.256 229.                                                                                                    | .97ns 1       | Two-Plane Block Erase #1(60)         | 01A200  |              |                  |                    | Discription<br>NAND Flach                | Txns  | Bytes                                   | -1  |
| 10111195.220.227.532 15.2                                                                                                    | 2708          | 190-Fishe Block Fishe \$1(60)        | 018300  | -            | _                |                    | Unknown Cmd(A2h)                         | 2077  |                                         |     |
| 12343 10:11:45.220.227.805 273.                                                                                                    | .30ns 1       | Two-Plane Block Erase #3(D0)         |         |              |                  |                    | Read(00h-30h)                            | 1429  | 1                                       |     |
| 12344 10:11:45.220.227.855 49.9                                                                                                    | 99ns 1        | BUSY START                           |         |              |                  |                    | Read Status(70b)                         | 6843  | 1                                       |     |
| 12345 10:11:45.221.788.359 1.56                                                                                                    | 6ms 1         | Read Status (70)                     |         |              | 80 80            |                    | Two-Plane Read(60h-60h-30h)              | 675   | 1                                       |     |
| 12346 10:11:45.223.927.132 2.13                                                                                                    | 3ms 1         | BUSY END                             |         |              |                  |                    | Cache Read(31h)                          | 1278  |                                         |     |
| 12347 10:11:45.223.973.884 46.7                                                                                                    | 75us 1        | Unknown Cmd (A2)                     |         |              |                  |                    | Reset(FFh)<br>Page Program(80h-10h)      | 85    |                                         |     |
| 12348 10:11:45.223.973.940 56.6                                                                                                    | 66ns 1        | Page Program #1(80)                  | 00B1A6  | 0000         | 09 2F 2          | 3 B6 32 1C 09 86 2 | Two-Plane Page Program(80h-11h-81h-10h)  | 615   |                                         |     |
| 12349 10:11:45.224.012.333 38.3                                                                                                    | 39us 1        | Page Program #2(10)                  |         |              |                  |                    | Two-Plane Block Erase(60h-60h-D0h)       | 13    |                                         |     |
| 12350 10:11:45.224.012.383 49.9                                                                                                    | 99ns 1        | BUSY START                           |         |              |                  |                    | Two-Plane Cache Program(80h-11h-81h-15h) | 1167  |                                         | 1 H |
| 12351 10:11:45.224.350.626 338.                                                                                                    | .24us 1       | BUSY END                             | _       | _            | _                |                    | <u></u>                                  |       |                                         | 24  |
| 12332 10:11:45.224.381.183 30.5                                                                                                    | 55us 1        | Unknown Cmd (A2)                     |         |              |                  |                    | Statistics Txns                          | Bytes | , i i i i i i i i i i i i i i i i i i i | -   |
| 12353 10:11:45.224.381.240 56.6                                                                                                    | 00ns 1        | Read #1(00)                          | OOBIA6  | 0000         |                  |                    | * Address                                |       | 1                                       |     |
| 12334 10:11:45.224.301.653 413.                                                                                                    | .2918 1       | Kead #2(30)                          | _       | -            | _                |                    | 019700h 1                                |       | 1                                       |     |
| 10:11:45.224.301.703 49.9                                                                                                    | yyns A        | BUDI DIAKI                           | _       |              | _                |                    | 01A200h 1                                |       | 1                                       |     |
| 10111140.224.412.906.1.55                                                                                                    | 1348 1<br>548 | Ten-Diana Bandon Data Comput \$1(00) | 008156  | 0000         | _                |                    | 01A300h 1                                |       | 1                                       |     |
| 19950 10:11:45.224.412.813.416                                                                                                    | 62na 1        | Two-Plane Pandon Data Cutput \$2(05) | 00DIA0  | 0000         | _                |                    | 018900h 1                                |       | 1                                       |     |
| 19250 10-11-45, 224, 418, 013, 199.                                                                                                    | Office 1      | Two-Plane Pandom Data Output #3(E0)  | _       | 0000         | 09.09.6          | F 27 32 3C 09 06   | 01C000h 1                                |       | 1                                       |     |
| 12309 10:11:45 224 513 170 65 1                                                                                                    | 1500 1        | Two-Plane Read #1/601                |         | 63.78        | 03 05 0          | 2 27 32 30 09 00   | 01C100h 1                                |       | 1                                       |     |
| 19961 10-11-45 224 513 626 456                                                                                                    | 6259          | Two-Plane Read #2(60)                | 016888  | CALL D       | _                |                    | 01D000h 1                                |       |                                         |     |
| 12962 10:11:45,224,513,900,273,                                                                                                    | .305# 1       | Two-Plane Read #3(30)                | 010010  | -            | _                |                    | 00FE00h 1                                |       | - 1                                     |     |
| 12363 10:11:45.224.513.950 49.9                                                                                                    | 99ns 1        | BUSY START                           |         |              |                  |                    | *                                        |       |                                         |     |
| ▲I     Seach List     Tagger List     Solumics List     Bookmark I       Statistics List     ■     ★     ▲     / 13 ∨ ¥     ▲     ■       Imager List     X     ▲     / 13 ∨ ¥     ▲     ■     ●     ■ |               | (7 Council)                          |         | Pouch        | Col Sectors (b)  |                    |                                          |       |                                         | 08  |
| 071 8 282 280 061 0                                                                                                    | ne unar dui)  | Tus Dissa Block Essas AL(60)         |         | R0v(h)       | COLVERIDE(I)     | Teat(i)            |                                          |       |                                         | 1   |
| 12341 5.846.212.256 558.85ms                                                                                                    | 1             | I Two-Flane Block Erase \$1(60)      |         | 01A200       |                  |                    |                                          |       |                                         |     |
| 12403 5.062.303.366 5.56ms                                                                                                    | 1             | Two-Plane Block Erase \$1(60)        |         | 01C000       |                  |                    |                                          |       |                                         |     |
| 22957 6.399.139.165 536.75ms                                                                                                    | 1             | Two-Plane Block Erase \$1(60)        |         | 01D000       |                  |                    |                                          |       |                                         |     |
| 23836 6.450.091.782 50.95ms                                                                                                    | 1             | Two-Plane Block Erase \$1(60)        |         | OOFEOO       |                  |                    |                                          |       |                                         |     |
| 23870 6.455.656.596 5.56ms                                                                                                    | 1             | Two-Plane Block Erase \$1(60)        |         | 010E00       |                  |                    |                                          |       |                                         |     |
| 33674 6.956.332.400 500.67ms                                                                                                    | 1             | Two-Flane Block Erase \$1(60)        |         | 012E00       |                  |                    |                                          |       |                                         |     |
| 35134 7.043.591.283 87.25ms                                                                                                    | 1             | Two-Plane Block Erase \$1(60)        |         | 013E00       |                  |                    |                                          |       |                                         |     |
| 35168 7.049.149.664 5.55ms                                                                                                    | h             | Two-Plane Block Erase \$1(60)        |         | 085200       |                  |                    |                                          |       |                                         | 1   |
| Addr 1209 05 (G) Counterni NALED PARS (00.021) [32 2020 0783 3.0]                                                                                                    |               |                                      |         |              |                  |                    |                                          |       |                                         |     |
| 📄 Protocol Analyzer-NAND_PA_01 BFW 🗶 / 🚑                                                                                                    | <b>.</b>      |                                      |         |              |                  |                    |                                          |       |                                         |     |

<u>统计列表:</u>以统计功能快速分类并可追踪数据位置

#### 8. NAND Settings

| Protocol Settings       |                             |            |                                                                 | ×                       |
|-------------------------|-----------------------------|------------|-----------------------------------------------------------------|-------------------------|
| eMMC 5.1                | Sample Rate 2.4 GH          | Iz 🔻       | Device Information                                              |                         |
| MIPI RFFE<br>RS232      | Primary Protocol Analyzer   |            | Vendor                                                          | Toshiba-TH58TVG7T2HBA4C |
| SD 3.0<br>SD 4.0<br>SPI | NANE NANE                   | ) Probe 🚺  | Startup mode: DDR; tREA >= 20ns; tDQSQ Trigger On CMD/ADDR/DATA | >= 1.0ns                |
|                         | Custom NAND                 |            | Busy time check                                                 |                         |
|                         |                             |            | VCC1(A0) Drop                                                   |                         |
|                         | Secondary Protocol Analyze  | er or I/O  | VCC2(A1) Drop                                                   |                         |
|                         |                             |            | Filter                                                          |                         |
|                         | O eMMC                      | SD channel | Data Length > 4096                                              | ▼ bytes                 |
|                         | 0.440                       |            | Ontion                                                          |                         |
|                         | 0 1/0                       |            | VCC detect channel                                              |                         |
|                         |                             |            | A0 A1                                                           |                         |
|                         |                             |            | Remove READ STATUS Command(Bus                                  | y State)                |
|                         |                             |            | Set Row Addressing                                              |                         |
|                         | <ul> <li>Default</li> </ul> |            |                                                                 | ✓ OK X Cancel           |

**1. Sample Rate:** 选择使用的取样率, 若要开启 Secondary Protocol Analyzer – SD 3.0 / eMMC 选项, 取样率须设定为 1GHz 以下。

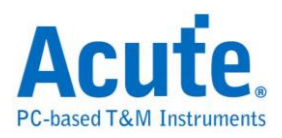

## 2. Primary Protocol Analyzer: 可选择使用探棒类型, 也可自定义通道/触发准位。

| NAND Flash Channel S     | Gettings |          |             |          |       |              |               |                      |          | × |
|--------------------------|----------|----------|-------------|----------|-------|--------------|---------------|----------------------|----------|---|
| Channels                 |          |          |             |          |       |              |               |                      |          |   |
| Probe Select             |          |          |             |          |       |              |               |                      |          |   |
| LA Probe (Slot A)        | )        |          | 0 N/        | AND Prot | be (S | Slot B)      |               |                      |          |   |
| Device Width             | ● x8     |          | 0           | ) x16    |       |              |               |                      |          |   |
| Quick Setup User Defined |          |          |             |          |       |              |               |                      |          |   |
| I/O 0 (LSB)              |          |          | A0          |          |       |              |               |                      | )        |   |
|                          |          | I/O [/   | A7:A0]      |          |       |              |               |                      | ]        |   |
|                          |          |          |             |          |       |              |               |                      |          |   |
| CLE A8                   | -        | CE1#     |             | A12      | ÷     | R/B1#        |               | A13                  | ¢        |   |
| ALE A9                   | <b>+</b> | CE2#     |             | A15      | ¢     | R/B2#        |               | A16                  | 1        |   |
| RE# (W/R#) A10           | <b></b>  | CE3#     |             | A17      | ¢     | R/B3#        |               | A18                  | -        |   |
| WE# (CLK) A11            | <b>*</b> | CE4#     |             | A19      | ÷.    | R/B4#        |               | A20                  | <b>*</b> |   |
| DQS A14                  | Ţ        | Invert R | E#(W/<br>QS | 'R#)     |       | Don'<br>Sing | t car<br>le R | re <b>R/B</b><br>/B# |          |   |
| Threshold                |          |          |             |          |       |              |               |                      |          |   |
| 0.90                     | 0V       |          | Quic        | k Setup  |       |              |               |                      | ¥        |   |
|                          |          |          |             |          |       |              |               |                      |          |   |
| O Default                |          |          |             |          |       | k            | <b>v</b> 0    | к 🗙 с                | ance     | 4 |

#### a. Invert RE#(W/R#) / Invert DQS

此功能是用在量测 DDR 模式下,由于 RE 或是 DQS 是一对差动信号, 所以若是接线到另一根的信号上,e.g. RE(W/R)或是 DQS# 即需要勾选 来告知软件是接到反向的 RE 以及 DQS 信号上。

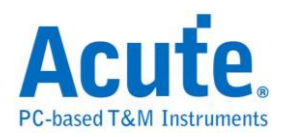

#### b. Don't care R/B

勾选则忽略 R/B 信号,即表示可以不需要接上 R/B 信号线。

#### c. Single R/B#

在 Multi-CE 状态下,勾选时是以 Read Status Ready 来显示 Busy time,

不勾选则以 R/B 信号来判断 Busy time。

- 3. Secondary Protocol Analyzer or I/O: 可额外开启一组指定之逻辑分析, 以剩下可用脚位同时进行分析。
- 4. Vendor:选择 NAND Flash 厂牌以及型号,若没适当的型号可供选择,可选择 Custom 项目来自定义 NAND Command Set。在软件的工作目录下已有放置范 例,可以按下 Edit 键来编辑,编辑完毕后按下 Refresh 即可刷新清单,最后选择 欲使用的 NAND Flash,按下 OK 即可。

| Vendors Settings                                              |         |            |       | ×           |
|---------------------------------------------------------------|---------|------------|-------|-------------|
| Vendors                                                       |         | Custom     |       | •           |
| Toshiba-TH_UserDefined<br>Samsung-K9XXXXXXX<br>Micron-3D NAND |         |            |       |             |
|                                                               | E       | dit        |       | Refresh     |
| Configuration                                                 |         |            |       |             |
| The flash startup mode                                        |         |            |       |             |
| ✓ Toggle / ONFI DDR Mo                                        | de      |            |       |             |
| Option                                                        |         |            |       |             |
| tREA >= 15ns                                                  |         | tDQSQ >= ( | ).5ns |             |
| 0                                                             | Default |            | ~     | OK 🗙 Cancel |

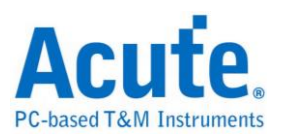

Manufacturer=Samsung PartMod=SUXXXXXXX VGT/RB=1 X16=M SyncMode=T StartupDDR=T Param\_REA=1, 16. , . Param\_tDQSD=1, 0.5. , Param\_tDQSD=1, 0.5. , Param\_tD

其中, Manufacturer, PartNo, #CE/RB, X16, SyncMode, StartupDDR, Param\_tREA,

Param\_tDQS, Row\_Addressing, Cmd 代表关键词, 必须输入且不可修改, 说明如

て.

| r •                   |                                                        |
|-----------------------|--------------------------------------------------------|
| 关键词                   | 说明                                                     |
| Manufacturer          | NAND Flash 厂商名称。                                       |
| PartNo                | NAND Flash IC 型号。                                      |
| #CE/RB                | 使用几组 CE/RB, 仅可输入 1/2/4。                                |
| X16                   | 使用 8 或 16 数据信道, 仅可输入 Y/N, Y 表示使用<br>16 通道; N 则使用 8 通道。 |
| SyncMode              | 仅可输入 Y/N, Y:支持同步模式;N:不支持同步模式。                          |
| StartupDDR            | 是否已进入 DDR 模式。                                          |
| Param_tREA/Param_tDQS | 设定 DataOut 读取的延迟时间。                                    |
| Row_Addressing        | Set Row Addressing 功能默认参数。                             |
| Cmd                   | Cmd 内容由逗号隔开,分别说明如下:                                    |
|                       | <ol> <li>完整指令名称。</li> </ol>                            |

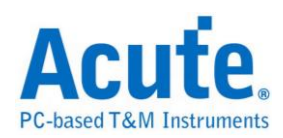

| 2 嫔写指会名称。                          |
|------------------------------------|
| 2. 加子相专石标                          |
| 3. 第一组 Busy Time Check名称。若无则免填。    |
| 4. 第一组 Busy Time Check 数值。单位为 us。若 |
| 无则免填。                              |
|                                    |
| 5. 第二组 Busy Time Check 名称。若无则免填。   |
| 6. 第二组 Busy Time Check 数值。单位为 us。若 |
| 无则免填。                              |
| 7. 第一个旗标。该旗标代表该指令是否可作用在            |
| Busy 状态中。                          |
| 8. 第二个旗标。该旗标代表该指令是否允许被某            |
| 些特定指令插入。                           |
| 9. 第三个旗标。该旗标代表该指令是否允许插入            |
| 某些多阶指令中。                           |
| 10. 脚本。可填入1-4个脚本,以逗号做区隔。           |

e.g.

Cmd=Read, Read, tR, 60, , , N, N, N, 00, 30

Cmd=Read Status, Read Stat., , , , , Y, N, Y ,70

Cmd=Two-Plane Page Program, TPP Prog., tDBSY, 1, tPROG, 5000,

N, Y, N, 80, 11, 81, 10

Read Status / Two-Plane Page Program 说明:完整指令名称。 Read Stat. / TPP Prog. 说明:缩写指令名称,因为有些指令太长会在波形区无法 完全显示,所以需要输入缩写指令名称。

Busy Time 检查(tDBSY, 1, tPROG, 5000) 说明:表示tDBSY为 1us, tPROG为 5000us, Busy Time 若超过此数值,会在报告窗口中显示该信息,若不填入此数 值,即不检查Busy Time,此时请输入空白并加上逗号,至于tDBSY和tPROG字符 串名称并非固定,可以由使用者自行定义。

3个旗标说明:以Cmd=Read Status, Read Stat., Y, N, Y, 70 为例, 第1个旗标为Y表

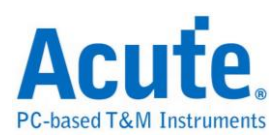

示该指令可作用于Busy状态,第2个旗标为N 表示该指令不允许被某些特定指令插入,第3个旗标为Y 表示该指令允许插入某些多阶指令中。例如 Read Status 70h 允许插入于Two-Plane Page Program 80h, 11h, 81h, 10h 的 11h和81h 之间。

- 5. Trigger on: 可设定 CMD/ADDR/DATA, Busy time check, Voltage drop 触发条件。
- 6. Filter:每一笔 Data Frame 可指定收录之大小,大于设定值的数据则不会被记录下来。
- 7. 其他 Option 设定:
  - a. 两组电压侦测功能

#### b. Remove READ STATUS Command(Busy State)

此功能开启后会将重复的Not Ready Polling 的 Read Status 移除,默认是 开启的,不然会因此类 command 太多占据 report 行数除了不好检视之外, 主要原因还是会因占据行数太多而很快达到 report 上限 70M 行。

c. Set Row Addressing

| Set Row Addre                            | essing     |       |       |       |       |       |       |       |          |      |    | ×     |
|------------------------------------------|------------|-------|-------|-------|-------|-------|-------|-------|----------|------|----|-------|
| Word Line Plane Block LUN Row Addressing |            |       |       |       |       |       |       |       | ×נ<br>×כ |      | •  |       |
| Row Addressing                           | )<br> /O 0 | 1/0 1 | 1/0 2 | I/O 3 | I/O 4 | I/O 5 | I/O 6 | 1/0 7 | 1        |      |    |       |
| Row 1st cycle                            | W0         | W1    | W2    | W3    | W4    | W5    | W6    | W7    |          |      |    |       |
| Row 2nd cycle                            | W8         | P0    | P1    | B0    | B1    | B2    | B3    | B4    |          |      |    |       |
| Row 3rd cycle                            | B5         | B6    | B7    | B8    | B9    | L0    | L1    |       |          |      |    |       |
|                                          |            |       |       |       |       |       |       |       |          |      |    |       |
|                                          |            |       | 0     | Defa  | ult   |       | Rese  | t     |          | ✔ ОК | ×c | ancel |

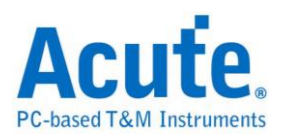

此功能主要是设定在将 Row Address 细分为 Page Address, Word Line, Plane Address, Block Address, LUN Address ...之用。默认值会建立在 NAND Command Set table, 如下图红框处:

| Manufacturer=Samsung                     |    |
|------------------------------------------|----|
|                                          |    |
| #CE/RB=1                                 |    |
| X16=N                                    |    |
| SyncMode=Y                               |    |
| StartupDDR=Y                             |    |
| Diff_DQS=Y                               |    |
| Param_tREA=1, 16, , ,                    |    |
| Param tDQSQ=1, 0.5, , ,                  |    |
| Addressing=Word Line, [8:0]              |    |
| Addressing=Plane, [10:9]                 |    |
| Addressing=Block, [20:11]                |    |
| Addressing=LUN, [22:21]                  |    |
| Cmd=Read, Read, tR, 60, , , N, N, N, 00, | 30 |

此功能需开启后才会在 Details 显示 Row Address Details, 默认是关闭的。

| 👛 Acute        | BusFinder                               |              |                                     |         |                 |                          |           |           |                         | - a        | $\times$ |
|----------------|-----------------------------------------|--------------|-------------------------------------|---------|-----------------|--------------------------|-----------|-----------|-------------------------|------------|----------|
| 檔案             | 描取 游標                                   |              |                                     |         |                 |                          |           |           |                         |            |          |
| <b>夏</b><br>連線 | ·····································   | veforms.     |                                     | 1位 💌    | ● は、「「「」」」      | <b>大学福</b> 堆叠示波器         |           |           |                         | Tunnin     | v 🔺      |
| Times          | tanp                                    | CE           | Command(h)                          | Row(h)  | Col./Feature(h) | Data(h)                  | Frequency | Informati | 細節                      |            | 8        |
| 178            | 3.279.085.668 56.66ns                   | 1            | Page Program #1(80)                 | 0ABF10  | 0000            | F4 22 C9 CE DC 61 1F 35  |           |           | 0A BE 12                |            |          |
| 179            | 3.279.096.097 10.42us                   | 1            | Page Program #2(10)                 |         |                 |                          |           |           | Row Address             |            |          |
| 180            | 3.279.096.120 23.33ns                   | 1            | BUSY START                          |         |                 |                          |           |           | [8:0]Word Line = 012h   |            |          |
| 181            | 3.279.096.677 556.61ns                  | 1            | Read Status (70)                    |         |                 | 80 80                    |           |           | [10:9]Plane = 3h        |            |          |
| 182            | 3.279.411.942 315.26us                  | 1            | BUSY END                            |         |                 |                          |           | tPROG     | [20:11]Block = 157h     |            |          |
| 183            | 3.279.412.026 83.32ns                   | 1            | Read Status (70)                    |         |                 | E0 E0                    |           | RDY;A     | [22:21]LUN = 0h         |            |          |
| 184            | 3.279.690.864 278.83us                  | 1            | Read #1(00)                         | 0A967C  | 26B2            |                          |           |           |                         |            | - 1      |
| 185            | 3.279.691.281 416.62ns                  | 1            | Read #2(30)                         |         |                 |                          |           |           | C2 7A EA EO 74 BO AE 8E | 06 81 E7 5 | SF 6F    |
| 185            | 3.279.691.304 23.33ns                   | 1            | BUSY START                          |         |                 |                          |           |           | D1 B5 9F 6C 3E E0 44 47 | D7 46 AE C | 27 57    |
| 187            | 3.279.691.961 656.60ns                  | 1            | Read Status (70)                    |         |                 | 80 80                    |           |           | B0 AC 2A 33 D9 E7 47 D8 | E2 E2 18 4 | 44 38 👕  |
| 188            | 3.279.748.049 56.08us                   | 1            | Read Status (70)                    |         |                 | E0 E0                    |           | RDY;A     | CB E7 40 3A 32 FB 2A CE | FB BA AD 2 | 2A 79    |
| 189            | 3.279.748.169 119.98ns                  | 1            | BUSY END                            |         |                 |                          |           | tR =      | F8 15 01 38 5D CC 77 51 | 59 El B4 B | 39 7E    |
| 190            | 3.279.749.945 1.77us                    | 1            | Two-Plane Random Data Output #1(00) | 0A967C  | 26B2            |                          |           |           | 2F 0B 09 EE FA 24 41 44 | 45 D4 ED 2 | 2C 0C    |
| 191            | 3.279.750.358 413.29ns                  | 1            | Two-Plane Random Data Output #2(05) |         | 26B2            |                          |           |           | 43 61 CA F4 8A C5 11 A0 | A9 1C F4 F | 27 E7    |
| 192            | 3.279.750.562 203.31ns                  | 1            | Two-Plane Random Data Output #3(E0) |         |                 | 3B 3B B2 B9 A7 24 A5 36  |           |           | C6 42 14 E3 8D 1E F0 A3 | 80 F4 BF B | 30 C0    |
| 193            | 3.279.808.066 57.50us                   | 1            | Unknown Cmd (A2)                    |         |                 |                          |           |           | D9 79 7A 5B D8 C8 DC DE | FC 84 54 4 | D FE     |
| 194            | 3.279.808.119 53.32ns                   | 1            | Page Program #1(80)                 | 0ABE12  | 0000            | C2 7A EA EO 74 BO AE 8E  |           |           | 72 FA 5B DE 2E 1A 20 B7 | EE A0 D6 9 | A 22     |
| 195            | 3.279.818.548 10.42us                   | 1            | Page Program #2(10)                 |         |                 |                          |           |           | 75 70 DC 65 09 92 F2 B8 | 62 31 EF F | A F2     |
| 196            | 3.279.818.572 23.33ns                   | 1            | BUSY START                          |         |                 |                          |           |           | EA 66 0B 73 12 A9 6A E8 | 84 24 A3 F | ?7 E0    |
| 197            | 3.279.819.131 559.94ns                  | 1            | Read Status (70)                    |         |                 | 80 80                    |           |           | 98 3D 8E A7 2F 23 75 CF | C4 56 96 0 | )4 34 📑  |
| 198            | 3.280.075.073 255.94us                  | 1            | BUSY END                            |         |                 |                          |           | tPROG     | 5F 88 AD C9 AA 35 FF 3D | 81 8F 8D 0 | JO 38    |
| 199            | 3.280.075.159 86.65ns                   | 1            | Read Status (70)                    |         |                 | E0 E0                    |           | RDY;A     | 77 1A EE OE 6E 83 A5 25 | C3 D5 66 D | )E 1C    |
| 200            | 4.223.527.854 943.45ms                  | 1            | Unknown Cmd(A2)                     |         |                 |                          |           |           | 05 01 9D 8F 8F 3C 82 5F | 5B 4C DF 4 | 4B 42    |
| 201            | 4.223.527.908 53.32ns                   | 1            | Read #1(00)                         | 00BE12  | 0000            |                          |           |           | 72 78 3C 4A 59 DB EC A0 | 3E CA 98 B | BE AE    |
| 202            | 4.223.528.324 416.62ns                  | 1            | Read #2(30)                         |         |                 |                          |           |           | C9 C6 DA 48 CC FE EF 57 | 04 8A B5 5 | SA DA    |
| 203            | 4.223.528.348 23.33ns                   | 1            | BUSY START                          |         |                 |                          |           |           | 17 07 C0 83 1E 1F 1B A7 | 37 DB DE 6 | 5F 6C    |
| 204            | 4.223.529.761 1.41us                    | 1            | Read Status (70)                    |         |                 | 80 80                    |           |           | 08 74 A4 A9 73 BC 62 E0 | FF B8 3A A | 4C FF    |
| 205            | 4.223.562.138 32.37us                   | 1            | BUSY END                            |         |                 |                          |           | tR =      | DF D5 C0 8E 3D CD E7 10 | 71 1D 5B 9 | 90 B7    |
| 205            | 4.223.562.178 39.99ns                   | 1            | Read Status (70)                    |         |                 | E0 E0                    |           | RDY;A     | 7E 28 10 EE FF 4F 0C 4F | FC 42 CA C | CE 6A    |
| 207            | 4.223.564.074 1.89us                    | 1            | Two-Plane Random Data Output #1(00) | 00BE12  | 0000            |                          |           |           | 34 1F 3C 47 E8 50 11 02 | 8A C8 2F 7 | /F 7B    |
| 208            | 4.223.564.487 413.29ns                  | 1            | Two-Plane Random Data Output #2(05) |         | 0000            |                          |           |           | 9C 29 E1 35 D8 E1 AF 3F | E8 48 9B 0 | JF DC    |
| 209            | 4.223.564.691 203.31ns                  | 1            | Two-Plane Random Data Output #3(E0) |         |                 | 24 34 DF FC 83 95 86 84  | 116 MHz   |           | 39 91 97 B5 DD 89 2D EF | 5F 44 25 D | DF 3F    |
| 210            | 4.225.130.914 1.56ms                    | 1            | Unknown Cmd(A2)                     |         |                 |                          |           |           | 77 A7 B4 E7 A6 AE EA 76 | 9E 06 DD A | AE AE    |
| 211            | 4.225.130.967 53.32ns                   | 1            | Page Program #1(80)                 | A00BD0A | 0000            | 6A C4 1A 9B 7D 09 F9 0A_ | 236 MHz   |           | 17 08 DD 5A 68 2E DF 88 | 66 1D 2E A | A FF     |
| 212            | 4.225.169.384 38.41us                   | 1            | Page Program #2(10)                 |         |                 |                          |           |           | BE 64 40 33 11 9A E6 8F | A8 48 1A 7 | /E 3E    |
| 213            | 4.225.169.407 23.33ns                   | 1            | BUSY START                          |         |                 |                          |           |           | 99 D7 D8 7A F2 36 A7 FF | BF 6D F9 4 | 13 E3 🔤  |
| 214            | 4.225.169.967 559.94ns                  | 1            | Read Status (70)                    |         |                 | 80 80                    |           |           | ED DO EN DO CA ES DE CD | E0 E0 C0 0 | 15 27    |
| 215            |                                         |              |                                     |         |                 |                          |           | *** C -   |                         |            |          |
| 4              |                                         |              |                                     |         |                 |                          |           | F         | 新聞作 新聞作 Hide Items      |            |          |
| 封包:213         | (E:0) [已連線] NAND Flash 00:00:06 SN:BFB6 | 5264003S (US | 3B 3.0)                             |         |                 |                          |           |           |                         |            |          |
| \ <b>_</b>     | 區定分析-untitled1.BFW* 🗙 / 🚑 🚛             |              |                                     |         |                 |                          |           |           |                         |            |          |

因为客户的 NAND 可能不会是我们 List 提供的, 所以该 UI 也提供让客户自行输入的功能,可以新增/删除 上方 Items。

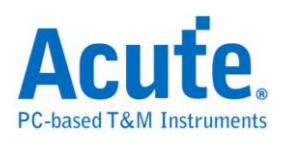

| Set Row Addressing ×                                                                                                    |
|----------------------------------------------------------------------------------------------------|
| Word Line W8 W7 W6 W5 W4 W3 W2 W1 W0 *   Plane P1 P0 *   Block B9 B8 B7 B6 B5 B4 B3 B2 B1 B0 *   LUN L1 L0 Image: Bit Count Settings X X X X X   Row Addressing Name New Bit Count 8 * Preview   Row 2nd cycle Preview N7 N6 N5 N4 N3 N2 N1 N0   VC X Cancel VC X Cancel |
|                                                                                                    |
| ○ Default Reset ✓ OK ★ Cancel                                                                                                    |

从上方 Items 可以采拖曳的方式将 bits 设定到下方的 Addressing table 或是下方黄色框出现时,可在上方 Items 直接点选就回自动到下方黄色框出现 位置。

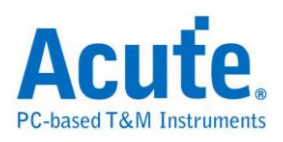

| E Set Row Addressing                                                                                                    |                      |                      |         | ×        |
|----------------------------------------------------------------------------------------------------|----------------------|----------------------|---------|----------|
| Set Row Addressing<br>Word Line W6<br>Plane P1 P0<br>Block B9 B8 B7 B6<br>LUN L1 L0<br>Row Addressing<br>Now 1st cycle W8 W7<br>Row 2nd cycle D1<br>Row 3rd cycle D1 | W5 W4 W3<br>B5 B4 B3 | W2 W1 W0<br>B2 B1 B0 | ×<br>]× |          |
|                                                                                                    | Default              | Reset                | ✓ OK    | × Cancel |
|                                                                                                    |                      |                      |         |          |

备注:

Report 背景颜色说明:

- 1. 当 NAND read command 时 1<sup>st</sup> Command 显示绿色, 2<sup>nd</sup> Command 之后显示 浅绿色。
- 2. 当 NAND program command 时 1<sup>st</sup> Command 显示黄色, 2<sup>nd</sup> Command 之后 显示浅黄色。
- 3. Unknown command 会显示橘色。
- 4. 其他 command 则会显示浅蓝色。

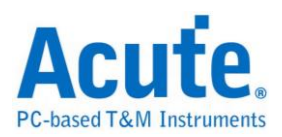

### FAQ

1. 支持 NAND 第几版的规格?

A: ONFI 4.1 (NV-DDR3), Mode 8 / Toggle DDR 2.0, 虽规格上速度约 267 MHz, 但 BF 系列产品支持最高速度到 300 MHz。

2. 量测时是否会影响信号质量?

A:外接的仪器量测必然会有部分的负载效应影响,我们采用主动探棒的连 接方式来降低对待测物干扰并提升信号质量。

3. 是否有支持信号发送 (Tx) 功能?

A:不支持信号发送功能

- **量测时须注意的事项** 请确实按手册<u>探棒与待测物连接方式</u>进行连接。
- 5. 有指定某个 NAND CMD 做为 trigger 点的功能吗?

A:可以指定特定的 NAND packet 进行触发。

| Trigger Settings | $\times$ |
|------------------|----------|
| Command          |          |
| 80h              |          |

6. 是否可以自行设定一个 NAND CMD 起始点,指定抓取多少时间内的 Data? A:可以将起始条件设定在触发项目后,到工作模式选单内调整为数据监控 仪模式,并指定撷取时间长度。

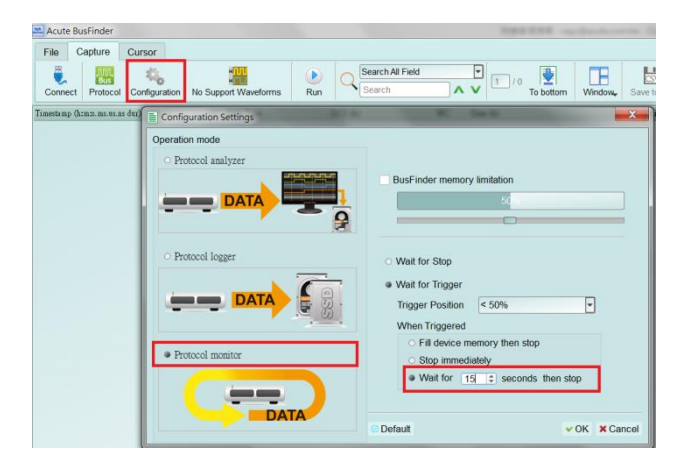

7. 如何判断 NAND Flash 是否接线正确?

A:建议可以撷取 Read ID 指令波形来确认接线是否正确。

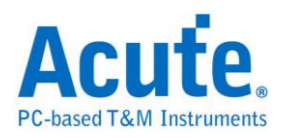

## 8. 当下了 Program 的指令但软件分析出现 NAND Data-In 数据为空时,会是什么情况?

A:除了确认接线正确之外,并确认是否已进入 DDR 模式,若进入 DDR 模式 则可以勾选 Toggle/ONFI DDR Mode 来确认。

The flash startup mode

✓ Toggle / ONFI DDR Mode

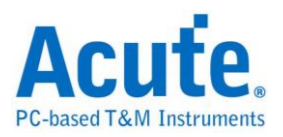

### 探棒与待测物连接方式

透过 Flying lead cable 连接, 若采用此种连接方式,接地线接的越多,越可取得较佳的信号质量。

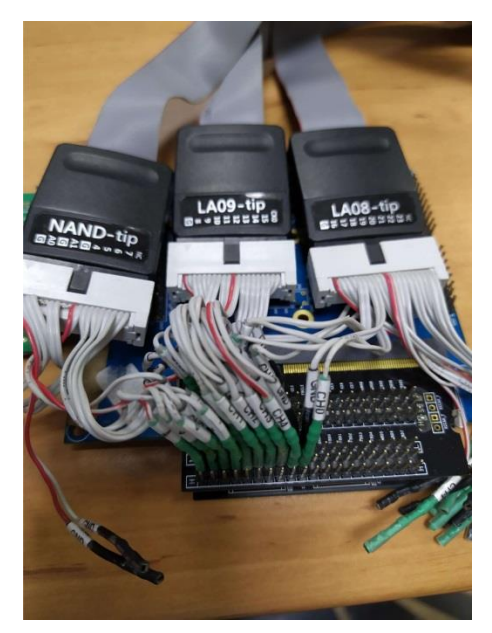

直接使用 tip 连接,此种连接方式可以取得最佳的信号质量,此图仅是示意图非真正连接 NAND Flash 待测物。

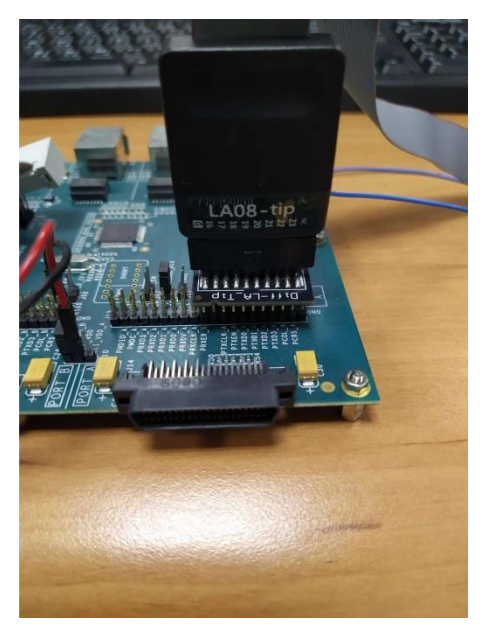